## Procedure to Pay a Housing Deposit

Step 1: Sign in to Banweb

## Step 2: Select Make Online Payment

| Search Results: New Mexico Tech 🗙 🐺 Personal Information Menu 🗙 🕅 Student Account Home 🗙 +                                                                                                    |                                                                                |
|----------------------------------------------------------------------------------------------------|--------------------------------------------------------------------------------|
| ← → C ( a banweb7.nmt.edu/pls/PROD/twbkwbis.P_GenMenu?name=bmenu.P_GenMnu                                                                                                    | 🖈 🖪 😵 :                                                                        |
| ellucian.                                                                                                    | ĺ                                                                              |
| Personal Information         Student and Financial Aid         Employee Services         NMT Custom Web Forms           Search         Go         Go <th>SORIACE - DEGREEDING - RELEARCH UNVERSITY<br/>RETURN TO MENU SITE MAP HELP EXIT</th> | SORIACE - DEGREEDING - RELEARCH UNVERSITY<br>RETURN TO MENU SITE MAP HELP EXIT |
| Personal Information                                                                                                    |                                                                                |
| Clange File Change Security Question View Address(es) View E-mail Address(es)                                                                                                    |                                                                                |
| Update Emergency Contacts  Mame Change Information  Account Summary by Term                                                                                                    |                                                                                |
| Account Summary     Make Online Payment     Make Online Payment     Make Online Payment     Activate New Google Apps Account (Email)                                                                                                    |                                                                                |
| Macademic to a longer epipe accorner(s), sense approximate get your passmene, the ind the email transition.      Academic Lab Password     Work the password for your Academic Lab account.      MacAccess and Argos Reporting Password     Wer your new MSAccess and Argos password     Were.                                                                                                    |                                                                                |
| RELEASE: 8.8.3                                                                                                    | - Pa t⊒ €9 735 PM                                                              |

## Step 3: Select Deposits

| 🔚 Search Results: New Mexico Tech 🗴   🐺 Personal Info                                                                            | rmation Menu 🗙 🔊 Student Account Home                       | × +                                                                                                    |                                             |  |
|----------------------------------------------------------------------------------------------------|-------------------------------------------------------------|----------------------------------------------------------------------------------------------------|---------------------------------------------|--|
| → C                                                                                                    | web/welcome.jsp                                             |                                                                                                    | x) 🗾   🌏                                    |  |
| NEW MEXICO TECH                                                                                                    |                                                             |                                                                                                    | Logged in as: Mitchell A. Tappen   Logout 🕒 |  |
| 🖀 My Account Make Payment Pa                                                                                                    | nyment Plans Deposits Refunds                               | Help                                                                                                    |                                             |  |
| Announcement                                                                                                    | To sign up for direct depo<br>Account Setup page.           | My Profile Setup                                                                                                    |                                             |  |
| Welcome to NM Tech's e-Billing!                                                                                                  | elcome to NM Tech's e-Billing!                              |                                                                                                    |                                             |  |
| Are You Ready for Pre-Registration?<br>**Must have zero balance**<br>- Spring: November 18-22, 2019                              | Student A count ID: xxxxx8972                               |                                                                                                    | Demond Desfile                              |  |
|                                                                                                    | Balance                                                     | \$0.00                                                                                                    | Personal Profile                            |  |
| Payment/Validation due by:<br>- Spring: January 13, 2019                                                                         |                                                             | View Activity Enroll in Payment Plan Make Payment                                                                                                    | Payment Profile                             |  |
| Deferred Payment Plan:<br>- Summer: not available<br>- Spring: available January 7, 2019<br>**Installments draft automatically** | Statement                                                   | Security Settings                                                                                                    |                                             |  |
|                                                                                                    | Your latest e3ill Statement<br>(9/3/19) Statement : \$22.50 |                                                                                                    | Consents and Agreements                     |  |
|                                                                                                    | Here                                                        |                                                                                                    | Electronic Refunds                          |  |
|                                                                                                    |                                                             |                                                                                                    | Auto Bill Pay                               |  |
| N 🔭 🔥                                                                                                    |                                                             |                                                                                                    | 7.39 Pi                                     |  |
| 🤊 🥃 Student Acc 🤐 🍱 Do                                                                                                    | coment:                                                     | A REAL PROPERTY AND A REAL PROPERTY AND A REAL | ▲ 🔂 🖓 4/30/20                               |  |

## Step 4:

1. Select the drop down menu

2. Choose Housing-Reservation Deposit (If you are applying for Family Housing please click Family-Guest Hsg. Deposit)

| ← → C                                         | kico Tech × 여마 Personal Information Mer<br>re.touchnet.com/C22533_tsa/web/make | u × 🕅 Make Payment × +                                                                                                    | and the second second second second second second second second second second second second second second second | Second Second            | _ □ <mark>_ ×</mark><br>☆ <u>⊿</u> <b>≷</b> : |
|-----------------------------------------------|--------------------------------------------------------------------------------|----------------------------------------------------------------------------------------------------|----------------------------------------------------------------------------------------------------|--------------------------|-----------------------------------------------|
| NEW MEXIC                                     |                                                                                |                                                                                                    |                                                                                                    | Logged in as: Mitchell A | Tappen   Logout 🕞                             |
| 🖌 My Account                                  | Make Payment Payment P                                                         | ans Deposits Refunds Help                                                                                                    |                                                                                                    |                          | My Profile                                    |
|                                               | Deposit Payme                                                                  | ent                                                                                                    |                                                                                                    |                          |                                               |
|                                               | Amount                                                                         | Method                                                                                                    | Confirmation                                                                                                    | Receipt                  |                                               |
|                                               | Select a deposit Sel<br>Select a deposit Fa<br>Fa                              | ect Deposit Payment  C Deposit Payment C Deposit Bayment Deposit Deposit C Deposit C D | Here                                                                                                    |                          |                                               |
|                                               |                                                                                |                                                                                                    |                                                                                                    |                          |                                               |
| ©2020 TouchNet <sup>a</sup> A <b>Global F</b> | Payments Company   All rights reserved.   Pro                                  | acy Statement                                                                                                    |                                                                                                    |                          | Secured by <b>touch</b> net                   |
| 🚱 🚞 💽 Ma                                      | ike Payme 🖳 💓 Document1                                                        |                                                                                                    |                                                                                                    |                          | - 🖹 🕞 ♦ 7:43 PM<br>4/30/2020                  |

**Step 5:** Follow the rest of the online payment instructions